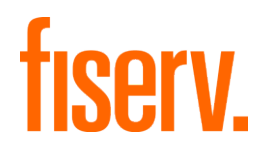

# Client360

Deposit Solutions Research-Adjustment / Return Item Guide

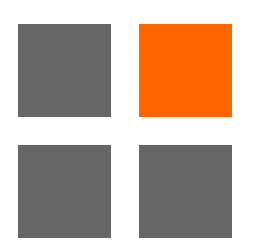

© 2022 Fiserv, Inc. or its affiliates. All rights reserved. This work is confidential, and its use is strictly limited. Use is permitted only in accordance with the terms of the agreement under which it was furnished. Any other use, duplication, or dissemination without the prior written consent of Fiserv, Inc. or its affiliates is strictly prohibited. The information contained herein is subject to change without notice. Except as specified by the agreement under which the materials are furnished, Fiserv, Inc. and its affiliates do not accept any liabilities with respect to the information contained herein and are not responsible for any direct, indirect, special, consequential or exemplary damages resulting from the use of this information. No warranties, either express or implied, are granted or extended by this document.

#### http://www.fiserv.com

Fiserv is a registered trademark of Fiserv, Inc.

Other brands and their products are trademarks or registered trademarks of their respective holders and should be noted as such.

This document has been created by Fiserv and is intended only for Fiserv Client Use.

## Contents

| Introduction                                      | 1 |
|---------------------------------------------------|---|
| Deposit Solutions Guide Overview                  | 2 |
| Deposit Solutions Special Processing              | 2 |
| How to Submit an IP Research / Adjustment Request | 3 |
| How to Submit a Return Item Request               | 7 |

# Version Control Summary

| Version | Date    | Description (What's added/changed) |
|---------|---------|------------------------------------|
| 1.0     | 5/6/22  | -                                  |
| 1.1     | 5/31/22 | Added link to Return Items Form    |
|         |         |                                    |
|         |         |                                    |
|         |         |                                    |
|         |         |                                    |

# Introduction

Fiserv is pleased to announce a new service experience designed to make finding answers and getting support for Fiserv solutions easier than ever before. Client360 is the new service Portal for logging inquires and will replace the ServicePoint Portal as the primary online support tool.

Client360 provides intuitive navigation through a simplified user interface and artificial intelligence (AI) boosted search features. With each Inquiry, Client360 will get smarter and move the client, and the service associate supporting the client, more quickly to resolution. Solution-specific service menus provide a clearer path to create an Inquiry and reduce the number of times the client has to clarify a request.

### **Client360 Features**

- An easy-to-use interface with intuitive navigation and options to get answers quickly
- Access to how-to videos for select products
- An interactive chatbot to quickly provide support
- Al-boosted search results based on the client's unique products and specific queries
- Searchable support documentation, knowledge articles, and more
- New integrated tools to enable account representatives and other associates on the service teams to provide improved support

## Overview

This Client360 Guide provides information for Fiserv clients who utilize Deposit Solutions Special Processing such as IP Research / Adjustment Requests and Return Item Forms. This Guide serves as a companion to the Client360 User Guide – please consult the User Guide for information regarding basic usage of the Portal including logging in, searching knowledge, and managing Inquiries.

# **Deposit Solutions Special Processing**

Many clients utilize special processing features for key Deposit Solutions products.

IP Research / Adjustment Requests are submitted for three products:

- Deposit Returns
- Fiserv Clearing Network
- Inclearings Deposits

Return Item Requests are submitted for:

• Outgoing Return Services

The following sections contain detailed steps complete these special processing requests.

## How to Submit an IP Research / Adjustment Request

1. Select New Inquiry.

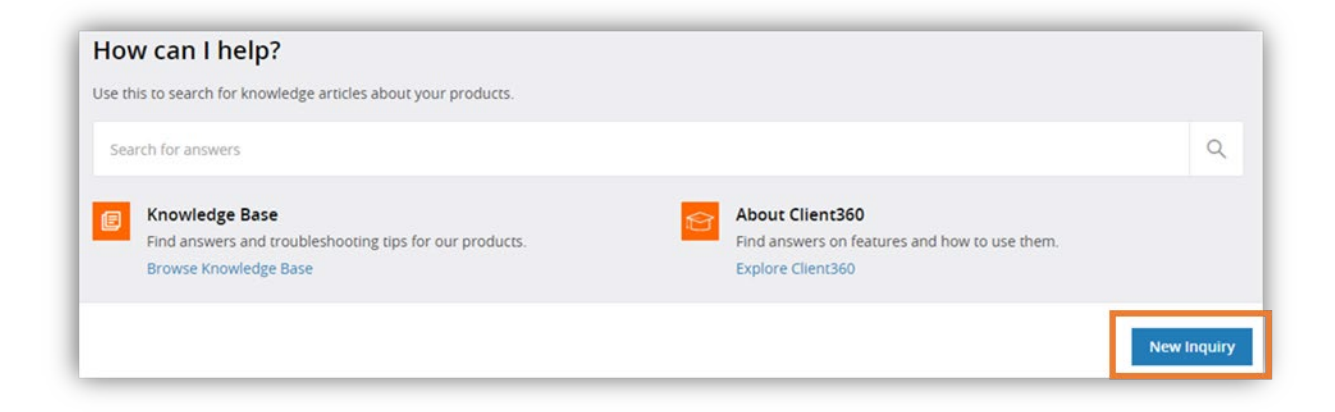

- 2. Select the Product.
  - a. Deposit Returns
  - b. Fiserv Clearing Network
  - c. Inclearings Deposits

| Client * | ~ | Product *                                                          | ~ | Inquiry Type * | ~ |
|----------|---|--------------------------------------------------------------------|---|----------------|---|
|          |   | Deposit Returns<br>Fiserv Clearing Network<br>Inclearings Deposits |   |                |   |

3. Select IP Research / Adjustment Request under Inquiry Type. A menu will appear below the drop downs.

| lient *      | 10 | Product *       |   | Inquiry Type *                |      |
|--------------|----|-----------------|---|-------------------------------|------|
| iserv Client | ~  | Deposit Returns | ~ | 10. 20022                     | ~    |
|              |    |                 |   | IP Research / Adjustment requ | uest |
|              |    |                 |   | Service                       |      |
|              |    |                 |   |                               |      |

4. Select FRAS Automation, then select Next.

| Fiserv Client    | ~    | Product *<br>Deposit Returns | ~ | Inquiry Type *<br>IP Research / Adjustment re | ~ |
|------------------|------|------------------------------|---|-----------------------------------------------|---|
| Type to search   | ٩    |                              |   |                                               |   |
| FRAS Automa      | tion |                              |   |                                               | _ |
| FRAS Automation  |      |                              |   |                                               |   |
| O FRAS Automatio | n    |                              |   |                                               |   |
|                  |      |                              |   |                                               |   |

5. Complete the on-line form and add any attachments.

| Fiserv Client                                                                  |         | Product * 🗸 🗸 Deposit Returns   | Inquiry Type *<br>IP Research / Adjustment requ | Jest |
|--------------------------------------------------------------------------------|---------|---------------------------------|-------------------------------------------------|------|
| Category 1 *<br>FRAS Automation                                                | Υ.      | Category 2 *<br>FRAS Automation | Category 3 *<br>FRAS Automation                 | ~    |
| Additional Info                                                                | rmation |                                 |                                                 |      |
| None                                                                           | ~       | ·· None ·· ··                   | ·· None ··                                      | ~    |
| Transaction Date                                                               |         | Dollar Amount                   | Check Number                                    |      |
| Primary Item Seq Number                                                        |         | Secondary Item Seq Number       | Request For<br>None                             | ~    |
| Rush Request<br>None                                                           | Ý       | Account Number                  | Urgency *<br>4 - Low                            | ~    |
| Willingness to be contacted *<br>None                                          | ~       |                                 |                                                 |      |
| 2027 - 51 173                                                                  |         |                                 |                                                 |      |
|                                                                                |         |                                 |                                                 |      |
|                                                                                |         |                                 |                                                 |      |
| JO characters left                                                             |         |                                 |                                                 |      |
| Sensitive Com                                                                  | ment    |                                 |                                                 |      |
| Sensitive Com                                                                  | ment    |                                 |                                                 |      |
| Sensitive Com                                                                  | ment    |                                 |                                                 |      |
| Sensitive Com                                                                  | ment    |                                 |                                                 |      |
| Sensitive Com                                                                  | ment    |                                 |                                                 |      |
| Sensitive Com Socharacters left Cocharacters left Attachments                  | ment    |                                 |                                                 |      |
| Sensitive Com So characters left Co characters left Attachments Add Attachment | ment    |                                 |                                                 |      |

#### 6. Select Create Inquiry.

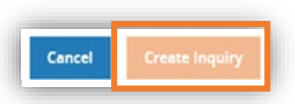

Note:

After the adjustment is processed by the FRAS system, an email notification will be received and added to the inquiry information as follows:

"Your case was received, processed, and automatically closed. For all inquiries, please contact IP Client Services at 1-800-998-3478 using your Reference Number: *system will provide number*."

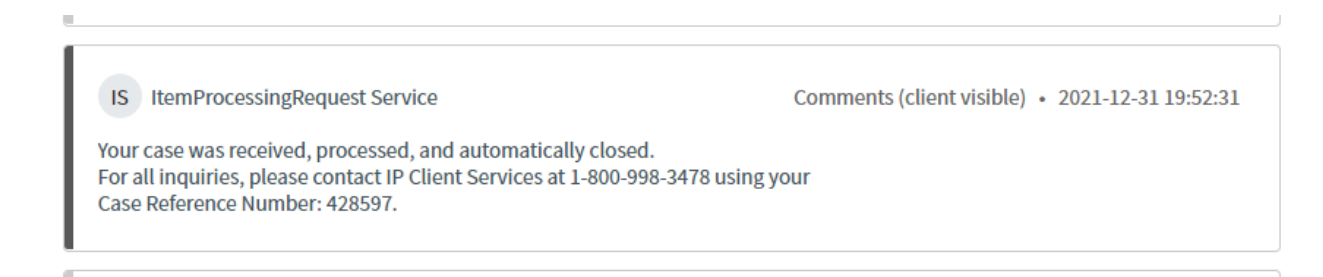

## How to Submit a Return Item Request

1. Download the Return Item Request form.

The form can be found by through the Client360 Portal by selecting Explore Client360 on the home page and navigating to the References section.

The form can also be accessed directly through the following URL: <u>https://virtualtrainer.fiservapps.com/TrainGuides/Client360/Content/client/ref-guide.htm?tocpath=References%7C\_5</u>

| Welcome to Client360! As a<br>Resources. | reminder, you can view reco   | orded training and explore the new system b | y visiting Client360 |
|------------------------------------------|-------------------------------|---------------------------------------------|----------------------|
| How can I help?                          |                               |                                             |                      |
| Use this to search for knowledge art     | icles about your products.    |                                             |                      |
| Search for answers                       |                               |                                             | ٩                    |
| Knowledge Base                           |                               | About Client360                             |                      |
| Find answers and troublesho              | poting tips for our products. | Find answers on features and how to         | use them.            |
| Browse Knowledge Base                    |                               | Explore Client360                           |                      |

| TISERV. Clien              | t360 | Sear                                                                          |
|----------------------------|------|-------------------------------------------------------------------------------|
| Client360                  |      |                                                                               |
| Get Started                | ~    | $\Theta \equiv \Lambda$                                                       |
| What's new                 | ~    | REFERENCES > USER GUIDES                                                      |
| What's next                |      | Llean eucidee                                                                 |
| How to                     | ~    | User guides                                                                   |
| References                 | ^    | We have created several guides that you can download using the following line |
| Frequently Asked Questions |      | Training.guide                                                                |
| Inquiry type guidance      | ~    | User guide                                                                    |
| Navigate                   |      | Add and a                                                                     |
| Search for an inquiry      |      | <u>Admin.guide</u>                                                            |
| User guides                |      | Deposit Solutions Research-Adjustment/Return Item Guide                       |
| Get In Touch               |      | Return Item Request Form                                                      |
| Admin portal               | ~    | Was this helpful?                                                             |
|                            |      | Yes No                                                                        |

Client360 Deposit Solutions Research-Adjustment / Return Item Guide Fiserv Confidential | Intended Only for Fiserv Client Use 2. Complete and save the Return Item Request form.

| Returns Item Re                                                                                                    | equest Fo                                                                                                    | orm                                                                                                    |                                                                                                    |                                                                                                    | fiserv.                                                                                                    |
|----------------------------------------------------------------------------------------------------|----------------------------------------------------------------------------------------------------|----------------------------------------------------------------------------------------------------|----------------------------------------------------------------------------------------------------|----------------------------------------------------------------------------------------------------|----------------------------------------------------------------------------------------------------|
|                                                                                                    |                                                                                                    |                                                                                                    |                                                                                                    |                                                                                                    |                                                                                                    |
| inancial Institution Number:                                                                                                    |                                                                                                    |                                                                                                    |                                                                                                    |                                                                                                    |                                                                                                    |
| nstitution Name (with City and                                                                                                    | State):                                                                                                    |                                                                                                    |                                                                                                    |                                                                                                    |                                                                                                    |
|                                                                                                    | outoj.                                                                                                    |                                                                                                    |                                                                                                    |                                                                                                    |                                                                                                    |
| )ate:                                                                                                    |                                                                                                    |                                                                                                    |                                                                                                    |                                                                                                    |                                                                                                    |
| lime:                                                                                                    |                                                                                                    |                                                                                                    |                                                                                                    |                                                                                                    |                                                                                                    |
|                                                                                                    |                                                                                                    |                                                                                                    |                                                                                                    |                                                                                                    |                                                                                                    |
| Authorized By:                                                                                                    |                                                                                                    |                                                                                                    |                                                                                                    |                                                                                                    |                                                                                                    |
|                                                                                                    |                                                                                                    |                                                                                                    |                                                                                                    |                                                                                                    |                                                                                                    |
| Additional Returns: Complete the temperature of the temperature of temperature of temperature of | he information                                                                                                    | below to add or de                                                                                                    | lete an item (within 28 days of cur                                                                                                    | rent day's processin                                                                                                    | g)                                                                                                    |
| ACCOUNT NUMBER                                                                                                    | CHECK #                                                                                                    | AMOUNT                                                                                                    | SEQUENCE NUMBER                                                                                                    | POSTING DATE                                                                                                    | RETURN REASON                                                                                                    |
|                                                                                                    |                                                                                                    |                                                                                                    |                                                                                                    |                                                                                                    | Select Value                                                                                                    |
|                                                                                                    |                                                                                                    |                                                                                                    |                                                                                                    |                                                                                                    | Select Value                                                                                                    |
|                                                                                                    |                                                                                                    |                                                                                                    |                                                                                                    |                                                                                                    | Select Value                                                                                                    |
|                                                                                                    |                                                                                                    |                                                                                                    |                                                                                                    |                                                                                                    | Select Value                                                                                                    |
|                                                                                                    |                                                                                                    |                                                                                                    |                                                                                                    |                                                                                                    | Select Value                                                                                                    |
|                                                                                                    | 1                                                                                                    |                                                                                                    |                                                                                                    |                                                                                                    | -                                                                                                    |
|                                                                                                    |                                                                                                    |                                                                                                    |                                                                                                    |                                                                                                    | Select Value                                                                                                    |
|                                                                                                    |                                                                                                    |                                                                                                    |                                                                                                    |                                                                                                    | Select Value<br>Select Value                                                                                                    |
|                                                                                                    |                                                                                                    |                                                                                                    |                                                                                                    |                                                                                                    | Select Value<br>Select Value<br>Select Value                                                                                                    |
|                                                                                                    |                                                                                                    |                                                                                                    |                                                                                                    |                                                                                                    | Select Value<br>Select Value<br>Select Value                                                                                                    |
| Reason Changes; compl                                                                                                    | ete the information                                                                                                    | ation below to chan                                                                                                    | ge a reason code                                                                                                    |                                                                                                    | Select Value<br>Select Value<br>Select Value                                                                                                    |
| Reason Changes: compl<br>ACCOUNT NUMBER                                                                                                    | ete the informa                                                                                                    | ation below to chan                                                                                                    | ge a reason code SEQUENCE NUMBER                                                                                                    | POSTING DATE                                                                                                    | Select Value<br>Select Value<br>Select Value                                                                                                    |
| Reason Changes: compl<br>ACCOUNT NUMBER                                                                                                    | ete the informa                                                                                                    | ation below to chan                                                                                                    | ge a reason code SEQUENCE NUMBER                                                                                                    | POSTING DATE                                                                                                    | Select Value<br>Select Value<br>Select Value<br>NEW RETURN REASO<br>Select Value                                                                                                    |
| Reason Changes: compl<br>ACCOUNT NUMBER                                                                                                    | ete the informa<br>CHECK #                                                                                                    | ation below to chan<br>AMOUNT                                                                                                    | ge a reason code SEQUENCE NUMBER                                                                                                    | POSTING DATE                                                                                                    | Select Value<br>Select Value<br>NEW RETURN REASO<br>Select Value<br>Select Value                                                                                                    |
| Reason Changes: compl<br>ACCOUNT NUMBER                                                                                                    | ete the informa<br>CHECK #                                                                                                    | ation below to chan<br>AMOUNT                                                                                                    | ge a reason code SEQUENCE NUMBER                                                                                                    | POSTING DATE                                                                                                    | Select Value Select Value NEW RETURN REASO Select Value Select Value Select Value                                                                                                    |
| Reason Changes: compl<br>ACCOUNT NUMBER                                                                                                    | ete the informa                                                                                                    | ation below to chan<br>AMOUNT                                                                                                    | ge a reason code  SEQUENCE NUMBER                                                                                                    | POSTING DATE                                                                                                    | Select Value<br>Select Value<br>NEW RETURN REASO<br>Select Value<br>Select Value<br>Select Value<br>Select Value                                                                                                    |
| Reason Changes: compl<br>ACCOUNT NUMBER                                                                                                    | ete the inform                                                                                                    | ation below to chan<br>AMOUNT                                                                                                    | ge a reason code  SEQUENCE NUMBER                                                                                                    | POSTING DATE                                                                                                    | Select Value<br>Select Value<br>NEW RETURN REASO<br>Select Value<br>Select Value<br>Select Value<br>Select Value<br>Select Value                                                                                                    |
| Reason Changes: compl<br>ACCOUNT NUMBER                                                                                                    | ete the informa                                                                                                    | ation below to chan<br>AMOUNT                                                                                                    | ge a reason code  SEQUENCE NUMBER                                                                                                    | POSTING DATE                                                                                                    | Select Value<br>Select Value<br>NEW RETURN REASO<br>Select Value<br>Select Value<br>Select Value<br>Select Value<br>Select Value<br>Select Value                                                                                                    |
| Reason Changes: compl<br>ACCOUNT NUMBER                                                                                                    | ete the informa<br>CHECK #                                                                                                    | ation below to chan<br>AMOUNT                                                                                                    | ge a reason code  SEQUENCE NUMBER                                                                                                    | POSTING DATE                                                                                                    | Select Value<br>Select Value<br>Select Value<br>NEW RETURN REASO<br>Select Value<br>Select Value<br>Select Value<br>Select Value<br>Select Value<br>Select Value                                                                                                    |
| Reason Changes: compl<br>ACCOUNT NUMBER                                                                                                    | ete the informa<br>CHECK #                                                                                                    | ation below to chan<br>AMOUNT                                                                                                    | ge a reason code  SEQUENCE NUMBER                                                                                                    | POSTING DATE                                                                                                    | Select Value<br>Select Value<br>Select Value<br>Select Value<br>Select Value<br>Select Value<br>Select Value<br>Select Value<br>Select Value<br>Select Value<br>Select Value                                                                                                    |
| Reason Changes: compl<br>ACCOUNT NUMBER                                                                                                    | ete the informa                                                                                                    | ation below to chan<br>AMOUNT                                                                                                    | ge a reason code  SEQUENCE NUMBER                                                                                                    | POSTING DATE                                                                                                    | Select Value<br>Select Value<br>Select Value<br>NEW RETURN REA<br>Select Value<br>Select Value<br>Select Value<br>Select Value<br>Select Value<br>Select Value<br>Select Value<br>Select Value<br>Select Value                                                                                                    |
| Reason Changes: compl<br>ACCOUNT NUMBER                                                                                                    | ete the informa<br>CHECK #                                                                                                    | ation below to chan AMOUNT aid or changed.                                                                                                    | ge a reason code  SEQUENCE NUMBER                                                                                                    | POSTING DATE                                                                                                    | Select Value<br>Select Value<br>Select Value<br>NEW RETURN REAS<br>Select Value<br>Select Value<br>Select Value<br>Select Value<br>Select Value<br>Select Value<br>Select Value<br>Select Value                                                                                                    |
| Reason Changes: compl<br>ACCOUNT NUMBER                                                                                                    | ete the informa<br>CHECK #                                                                                                    | ation below to chan AMOUNT                                                                                                    | ge a reason code   SEQUENCE NUMBER                                                                                                    | POSTING DATE                                                                                                    | Select Value<br>Select Value<br>Select Value<br>NEW RETURN REAS<br>Select Value<br>Select Value<br>Select Value<br>Select Value<br>Select Value<br>Select Value<br>Select Value<br>Select Value                                                                                                    |
| Reason Changes: compl<br>ACCOUNT NUMBER                                                                                                    | ete the informa<br>CHECK #                                                                                                    | ation below to chan AMOUNT aid or changed.                                                                                                    | ge a reason code  ge a reason code  SEQUENCE NUMBER                                                                                                    | POSTING DATE                                                                                                    | Select Value<br>Select Value<br>Select Value<br>NEW RETURN REAS<br>Select Value<br>Select Value<br>Select Value<br>Select Value<br>Select Value<br>Select Value<br>Select Value<br>Select Value                                                                                                    |
| Reason Changes: compl<br>ACCOUNT NUMBER                                                                                                    | ete the informa<br>CHECK #                                                                                                    | ation below to chan AMOUNT ation below to chan ation below to chan | Q - Not Authorized R - Branch/Account Sold (Wrong Bank)                                                                                                    | Y - Duplicate Presentme<br>Z - Forgery                                                                                                    | Select Value<br>Select Value<br>Select Value<br>NEW RETURN REASC<br>Select Value<br>Select Value<br>Select Value<br>Select Value<br>Select Value<br>Select Value<br>Select Value<br>Select Value                                                                                                    |
| Reason Changes: compl<br>ACCOUNT NUMBER                                                                                                    | ete the informa<br>CHECK #                                                                                                    | ation below to chan AMOUNT AMOUNT aid or changed. Issing regular sing aular                                                                                                    | Q - Not Authorized R - Branch/Account Sold (Wrong Bank) S - Refer to Maker T - Item Cannot be Represented                                                                                                    | Y - Duplicate Presentme<br>Z - Forgery<br>3 - Warranty Breach (Ru                                                                                                    | Select Value<br>Select Value<br>Select Value<br>NEW RETURN REAS<br>Select Value<br>Select Value<br>Select Value<br>Select Value<br>Select Value<br>Select Value<br>Select Value<br>Select Value<br>Select Value                                                                                                    |
| Reason Changes: compl<br>ACCOUNT NUMBER                                                                                                    | ete the informa<br>CHECK #                                                                                                    | ation below to chan AMOUNT AMOUNT aid or changed. Issing regular ssing gular (Mon-Negotiable)                                                                                                    | Q - Not Authorized R - Branch/Account Sold (Wrong Bank) S - Refer to Maker T - Item Cannot be Represented U - Unusable Item                                                                                                    | Y - Duplicate Presentme<br>2 - Forgery<br>3 - Warranty Breach (Ru<br>4 - RCC Warranty Breach (Ru                                                                                 | Select Value<br>Select Value<br>Select Value<br>NEW RETURN REAS<br>Select Value<br>Select Value<br>Select Value<br>Select Value<br>Select Value<br>Select Value<br>Select Value<br>Select Value<br>Select Value<br>Select Value<br>Select Value<br>Select Value                                                                                                    |
| Reason Changes: compl<br>ACCOUNT NUMBER                                                                                                    | ete the informa<br>CHECK #<br>                                                                                                    | ation below to chan AMOUNT AMOUNT aid or changed. lissing regular ssing gular ssing gular ssing sular ssing ssing sular ssing ssing  | Q - Not Authorized R - Branch/Account Sold (Wrong Bank) R - Branch/Account Sold (Wrong Bank) R - Branch/Account Sold (Wrong Bank) R - Refer to Maker T - Item Cannot be Represented U - Unusibe Item V - Do Not Use                                                                                                    | Y - Dupilcate Presentme<br>Z - Forgery<br>3 - Warranty Breach (Ru<br>4 - RCC Warranty Breac<br>5 - Forged and Counterf<br>6 - Retired Intelligible Roo                           | Select Value<br>Select Value<br>Select Value<br>NEW RETURN REASC<br>Select Value<br>Select Value<br>Select Value<br>Select Value<br>Select Value<br>Select Value<br>Select Value<br>Select Value<br>Select Value<br>Select Value<br>Select Value<br>Select Value<br>Select Value<br>Select Value<br>Select Value<br>Select Value                                                                                                    |
| Reason Changes: compl ACCOUNT NUMBER ACCOUNT NUMBER Intervention of the second second  | ete the informa<br>CHECK #<br>                                                                                                    | ation below to chan AMOUNT AMOUNT aid or changed. aid or changed. aid (Non-Negotiable) s item ss (e.g. Mutilated item) Dollar Lint                                                                                                    | Q - Not Authorized R - Branch/Account Sold (Wrong Bank) S - Refer to Maker T - Item Cannot DeRepresented U - Unusable Item V - Do Not Use W - Cannot DetEmine Amount X - Refer to Image                                                                                                    | Y - Duplicate Presentme<br>2 - Forgery<br>3 - Warranty Breach (Ru<br>4 - RCC Warranty Breach (Ru<br>4 - RCC Warranty Breach (Ru<br>6 - Retired Intelligible Rou<br>00 - Pay Item | Select Value<br>Select Value<br>Selec |
| Reason Changes: compl ACCOUNT NUMBER ACCOUNT NUMBER Intervention of the second second  | ete the information of the second second sec | ation below to chan AMOUNT AMOUNT aid or changed. Issing regular ssing gular (Non-Nepotable) s Item So (c.g. Mutilated Item) Dollar Limit                                                                                                    | Q - Not Authorized R - Branch/Account Sol (Wrong Bank) R - Branch/Account Sol (Wrong Bank) R - Refer to Maker T - Item Cannot be Represented U - Unurable Item V - Do Not Use W - Cannot Determine Amount X - Refer to Image                                                                                                    | Y - Duplicate Presentme<br>Z - Forgery<br>3 - Warranty Breach (Ru<br>4 - RCC Warranty Breach (Ru<br>5 - Forged and Counterfi<br>6 - Retired Ineligible Rou<br>00 - Pay Item      | Select Value<br>Select Value<br>Select Value                                                                                                    |
| Reason Changes: compl<br>ACCOUNT NUMBER                                                                                                    | ete the informa<br>CHECK #<br>CHECK #                                                                                                    | ation below to chan AMOUNT AMOUNT ation below to chan ation below to chan ation below to chan ation changed. ation changed. ation changed. ation changed ation changed ati | Q - Not Authorized R - Branch/Account Sol (Wrong Bank) R - Branch/Account Sol (Wrong Bank) R - Isma Cannot be Represented U - Unusable Item T - Item Cannot be Represented U - Unusable Item T - Item Cannot be Represented U - Unusable Item T - Item Cannot be Represented U - Unusable Item T - Item Cannot be Represented U - Unusable Item T - Item Cannot be Represented U - Unusable Item T - Item Cannot be Represented U - Unusable Item T - Item Cannot be Represented U - Unusable Item T - Item Cannot be Represented U - Unusable Item T - Item Cannot be Represented U - Unusable Item T - Item Cannot be Represented U - Unusable Item T - Item Cannot be Represented U - Unusable Item T - Item Cannot be Item Item T - Item Cannot be Item Item Item Item Item Item Item Ite | Y - Duplicate Presentme<br>Z - Forgery<br>3 - Warranty Breach (Ru<br>4 - RCC Warranty Breac<br>5 - Forged and Counterth<br>6 - Retired/ineligible Rou<br>00 - Pay Item           | Select Value<br>Select Value<br>Selec |

3. Select New Inquiry.

| How can I help?                                                                  |                                                                                       |             |
|----------------------------------------------------------------------------------|---------------------------------------------------------------------------------------|-------------|
| Use this to search for knowledge articles about your products.                   |                                                                                       |             |
| Search for answers                                                               |                                                                                       | Q           |
| Find answers and troubleshooting tips for our products.<br>Browse Knowledge Base | About Client360<br>Find answers on features and how to use them.<br>Explore Client360 |             |
|                                                                                  |                                                                                       | New Inquiry |

4. Select Outgoing Return Services under Product.

| Client *<br>Fiserv Client | ~ | Product *                   | ~ | Inquiry Type * | ~ |
|---------------------------|---|-----------------------------|---|----------------|---|
|                           |   | ATM Deposits                |   |                |   |
|                           |   | Branch Deposits             |   |                |   |
|                           |   | Merchant Deposits           |   |                |   |
|                           |   | Mobile Deposits             |   |                |   |
|                           |   | Outgoing Return Services    |   |                |   |
|                           |   | Statement Advantage         |   |                |   |
|                           |   | Teller Deposits             |   |                |   |
|                           |   | Transaction Content Manager |   |                |   |
|                           |   |                             |   |                |   |

5. Select Service under Inquiry Type.

| 😂 New Inquiry             |   |                                       |   |                           |   |
|---------------------------|---|---------------------------------------|---|---------------------------|---|
| Client *<br>Fiserv Client | ~ | Product *<br>Outgoing Return Services | ~ | Inquiry Type *<br>Service | ~ |
|                           |   |                                       |   |                           |   |

6. From the menu, select Submit Return Item Form and then select Next.

| Fiserv Client                                    |   | Outgoing Return Services | Service | ~ |
|--------------------------------------------------|---|--------------------------|---------|---|
| pe to search                                     | Q |                          |         |   |
| Service Assistance                               |   |                          |         | + |
| Submit Return Item Form                          |   |                          |         | - |
| ubmit Return Item Form O Submit Return Item Form |   |                          |         |   |
|                                                  |   |                          |         |   |
|                                                  |   |                          |         |   |

7. Fill in inquiry description information and attach the Return Item Form.

| 1 JOLY CHOIL                            | Outgoing Return Services                | ~ | Inquiry Type *<br>Service            |
|-----------------------------------------|-----------------------------------------|---|--------------------------------------|
| Category 1 *<br>Submit Return Item Form | Category 2 *<br>Submit Return Item Form | ~ | Category 3 * Submit Return Item Form |
| lnquiry Description                     |                                         |   |                                      |
| Short Description *                     |                                         |   |                                      |
| 0 characters left                       |                                         |   |                                      |
| Inquiry Description •                   |                                         |   |                                      |
|                                         |                                         |   |                                      |
| 00 characters left                      |                                         |   |                                      |
|                                         |                                         |   |                                      |
| Sensitive Comment                       |                                         |   |                                      |
| OD characters left Attachments          |                                         |   |                                      |

#### 8. Select Create Inquiry.

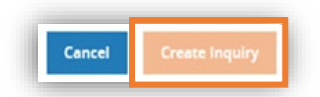

The Return Item Form will be reviewed and processed by the service team.

# fiserv.

Fiserv Corporate Headquarters 255 Fiserv Drive Brookfield, Wisconsin 53045 United States Phone: 800-872-7882 Fax: 262-879-5013 www.fiserv.com

Fiserv is a registered trademark. Other products referenced in this material may be trademarks or registered of their respective companies. Information is subject to change. ©2022 Fiserv, Inc. All rights reserved.